## **Extracting A & B files for MARSS**

To pull your A & B files you will need to use the STU811. Select **Extract Entire District**, then **Submission Type**. You may leave the defaulted dates, unless your school year is different.

| Report STU811.MN: MARSS                                                                                                    |
|----------------------------------------------------------------------------------------------------|
| Print Save Default Reset Saved Default Email Me                                                                                                    |
| Name: MARSS Number: STU811.MN Page Orientation: Portrait                                                                                                    |
| Options Sort / Output Conditions Selection Advanced                                                                                                    |
| Extract Options                                                                                                    |
| Extract Entire District Exclude Students with missing State Number Exclude Students with missing Percent Enrolled                                                                                                    |
| Submission Type<br>End of year 6/80/2021  Default End Status Code                                                                                                    |
| Year Types                                                                                                    |
| ESY 7/8 Regular ESY 6 Summer School                                                                                                    |
| Grade Level Range       →       ✓         PA       KA       02       06       10       P1       P5         PS       KB       03       07       11       P2         EC       KG       04       08       12       P3         HK       01       05       09       P0       P4 |

We suggest that you clear out the Default Period Length, however it's not required.

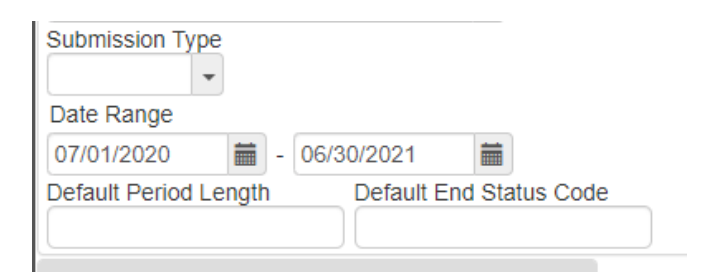

Select **Print**. Upon completion, the files will pop up as seen below. Save the MARSS A and MARSS B text files.

| Result Description                            | Туре |
|-----------------------------------------------|------|
| MARSS                                         | PDF  |
| MARSS A Extract                               | TXT  |
| MARSS B Students with missing State<br>Number | TXT  |
| MARSS B Extract                               | ТХТ  |